# Favicons *et mise à jour*

# UN NOUVEL OUTIL EST À VOTRE DISPOSITION DANS L'ADMINISTRATION DE VOTRE SITE INTERNET : LE FAVICON. L'OCCASION D'UNE MISE À JOUR DES INFORMATIONS DU SITE. MODE D'EMPLOI.

#### **FAVICON QUID ?**

Un Favicon est une icône informatique symbolisant un site web, donnant une identité graphique à celui- ci grâce à une insertion automatique de l'icône choisie dans la barre d'adresse, la barre de titre, les favoris, les onglets et tout autre raccourci.

## **LE CHOIX**

En communication internet, le choix du Favicon est presque aussi important que celui des éléments graphiques de son site. Il doit être lisible car il apparaît en tout petit. Tous les grands sites internet ont leur Favicon. Ils choisissent en général une icône avec une lettre, misant sur l'association de celle-ci avec leur nom. Vous pouvez choisir une image mais elle doit impérativement être très explicite. Dans le cas des sites clubs, l'image sélectionnée sera redimensionnée à une hauteur et une largeur maximales de 32 pixels.

#### **MISE EN PLACE**

Pour mettre en place votre

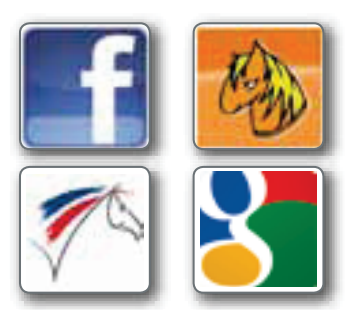

Favicon sur votre site club, rien de plus simple. Une fois votre visuel choisi, rendezvous dans l'administration de votre site. Dans la rubrique paramètre, cliquez sur Icône du site. Apparaît alors une boite de dialogue à partir de laquelle vous pouvez télécharger votre Favicon directement depuis vos fichiers. Cliquez ensuite sur Enregistrer. Si l'image n'apparaît pas immédiatement sur votre écran, actualisez votre page ou fermez et ré ouvrez votre session internet.

#### **GESTION**

Si vous voulez supprimer votre Favicon ou le modifier, allez dans Paramètre / Icône du site et cliquez sur Supprimer l'image. Si vous téléchargez une nouvelle image, celle-ci remplacera l'ancienne. Si après remplacement de l'image, vous voyez toujours l'ancienne, actualisez la page. Attention toutefois à ne pas changer trop souvent de Favicon car l'identité graphique se met en place avec le temps.

# **METTEZ VOS INFORMATIONS À JOUR**

Les internautes disposent d'un outil de recherche de club sur *www.ffe.com*. La page Club est la fenêtre ouverte sur votre club. Mettez-la à jour.

## Visuel site internet

En cliquant sur l'image en haut à gauche de la fiche club, l'internaute est redirigé vers le site de votre club, à condition que celuici soit enregistré auprès de la FFE. Vous pouvez mettre l'image de la page d'accueil de votre site ou bien tout autre visuel de votre choix. Après vous être identifié sur FFE Club SIF, allez sur le visuel mis par défaut sur le modèle des sites club ffe.com, cliquez sur Modifiez, puis téléchargez votre image.

#### Texte de présentation

Le cadre du milieu vous permet d'insérer un texte de présentation et une illustration type logo

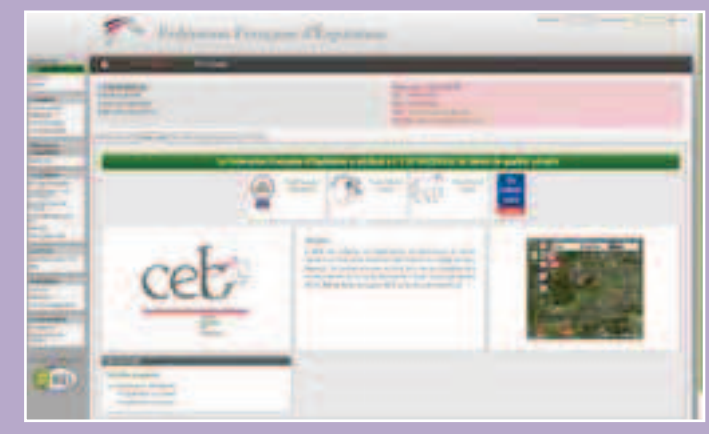

du club. Profitez de cet espace pour présenter en quelques lignes votre club, ses activités, sa philosophie ou même son projet pédagogique. L'objectif est que l'internaute situe rapidement à quel type de club il s'adresse et si ce qu'il va trouver correspond à ses attentes.

#### Autres informations

Votre fiche club présente égale-

ment des informations que vous avez la possibilité d'afficher ou non à votre guise : Implantation, Encadrement, Cavalerie, Localisation, Activités du club, Elevage, Equipement du club, Organisation de compétitions, Manifestation, Disciplines. Pour mettre à jour ces informations, allez sur *Cliquez ici* pour les modifier, puis laissez-vous guider, renseignez et n'oubliez pas de valider.